### **Interact with ChatGPT Using Python**

### Get OpenAl API key:

### Go to platform.openai.com and login:

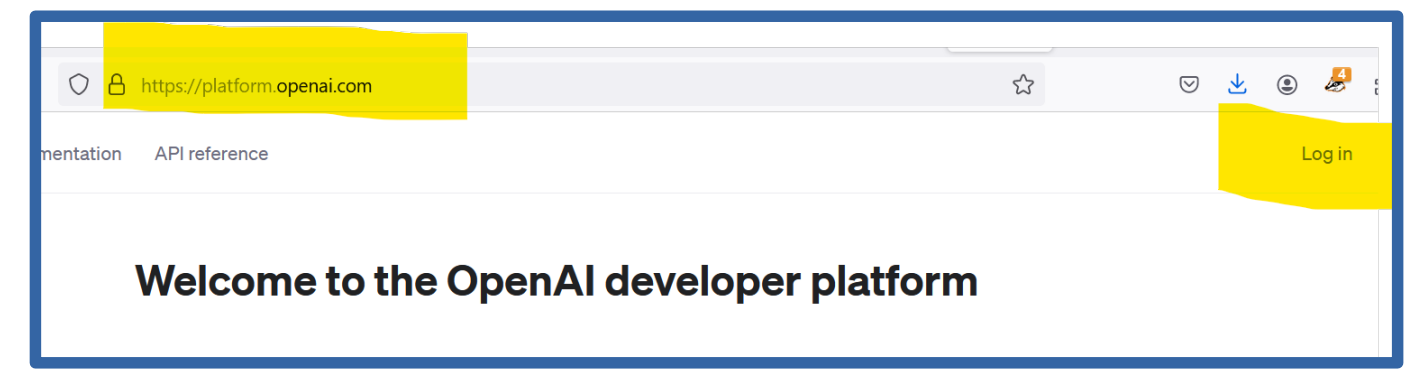

Click on lock symbol "API Keys > Create OpenAI API key:

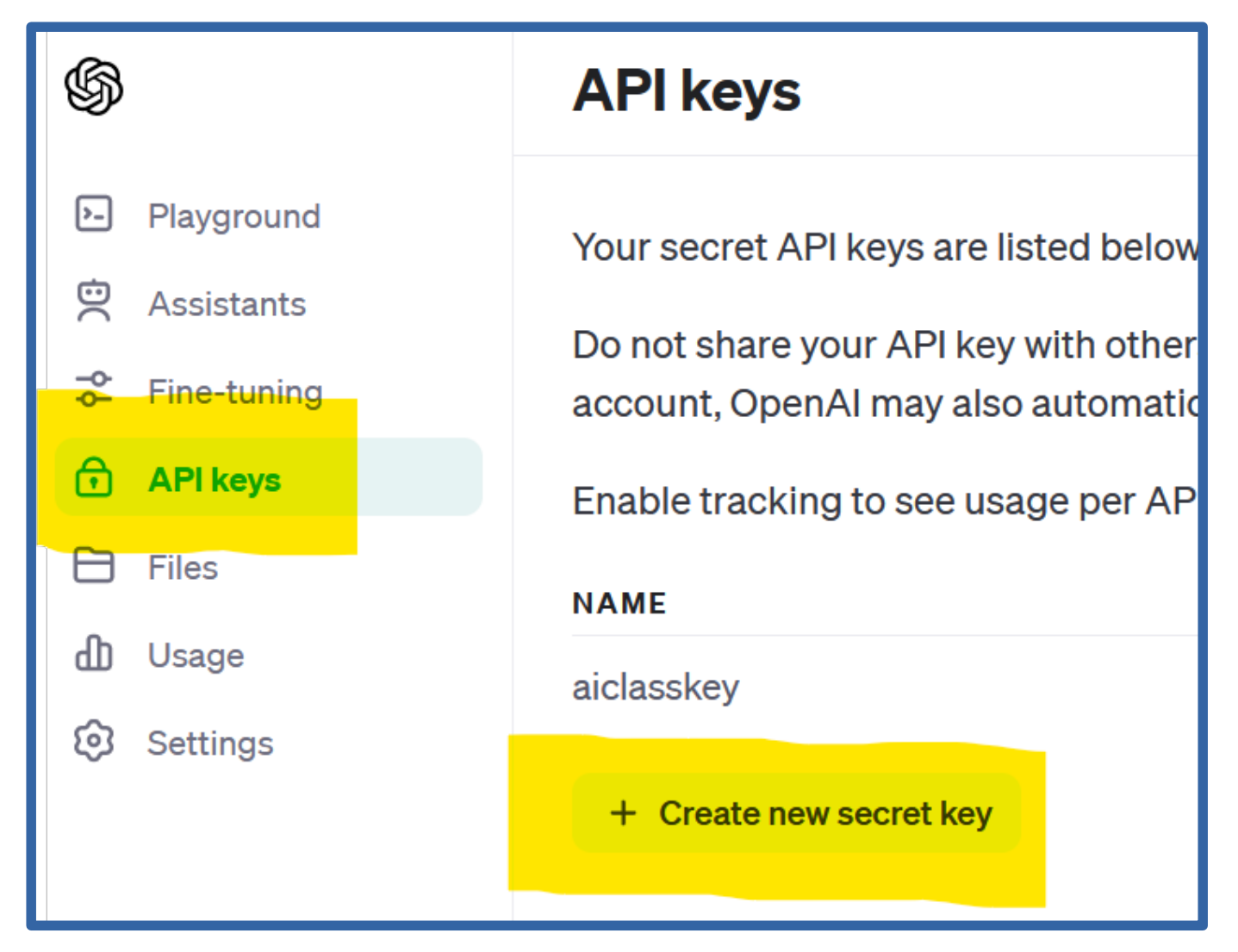

### Copy API key to text file and save:

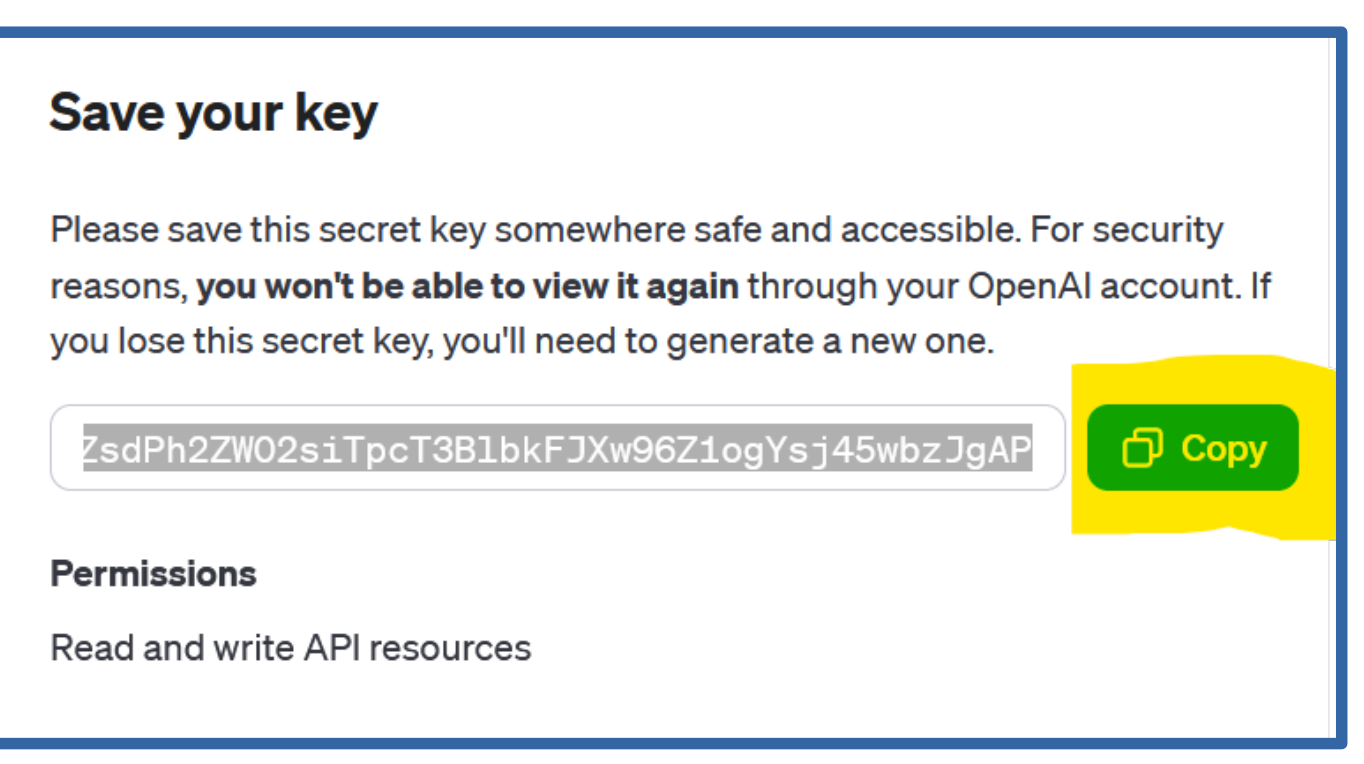

Click on "Usage" > Purchase \$5 worth of compute time:

| <b>\$</b>     | Usage<br>Cost Activity | Cost Activity                 |        |        |        |                   |                   | < February > Export  |                    |  |  |  |
|---------------|------------------------|-------------------------------|--------|--------|--------|-------------------|-------------------|----------------------|--------------------|--|--|--|
| Playground    |                        |                               |        |        |        |                   |                   |                      |                    |  |  |  |
| Assistants    | Marthlace              |                               |        |        |        |                   |                   |                      |                    |  |  |  |
| 😴 Fine-tuning | Monthly Spen           | Monthly Spend \$0.02   \$0.02 |        |        |        |                   | Credit Grants USD |                      |                    |  |  |  |
| API keys      | \$0.02                 |                               |        |        |        |                   | Used Expired      |                      |                    |  |  |  |
| Files         | \$0.015                | 20.015                        |        |        |        | \$0.              |                   |                      | .03 / \$23.00      |  |  |  |
| d) Usage      | 5005                   |                               |        |        |        | AVAILABLE<br>FROM | STATE             | BALANCE              | EXPIRATION<br>DATE |  |  |  |
| Settings      | \$0.01                 |                               |        |        |        | Feb 05,<br>2024   | Available         | \$4.97 /<br>\$5.00   | Feb 28,<br>2025    |  |  |  |
|               | \$0                    | 09 Ech                        | 15 Eob | 00 Ech | 20 Eeb | Feb 12,<br>2023   | Expired           | \$18.00 /<br>\$18.00 | May 31,<br>2023    |  |  |  |

### **Install Python:**

- Go to Python.org
- Downloads > Windows > Latest Python 3 Release Python
- 3.12.2 > Scroll down > Windows installer (64 bit) > Download

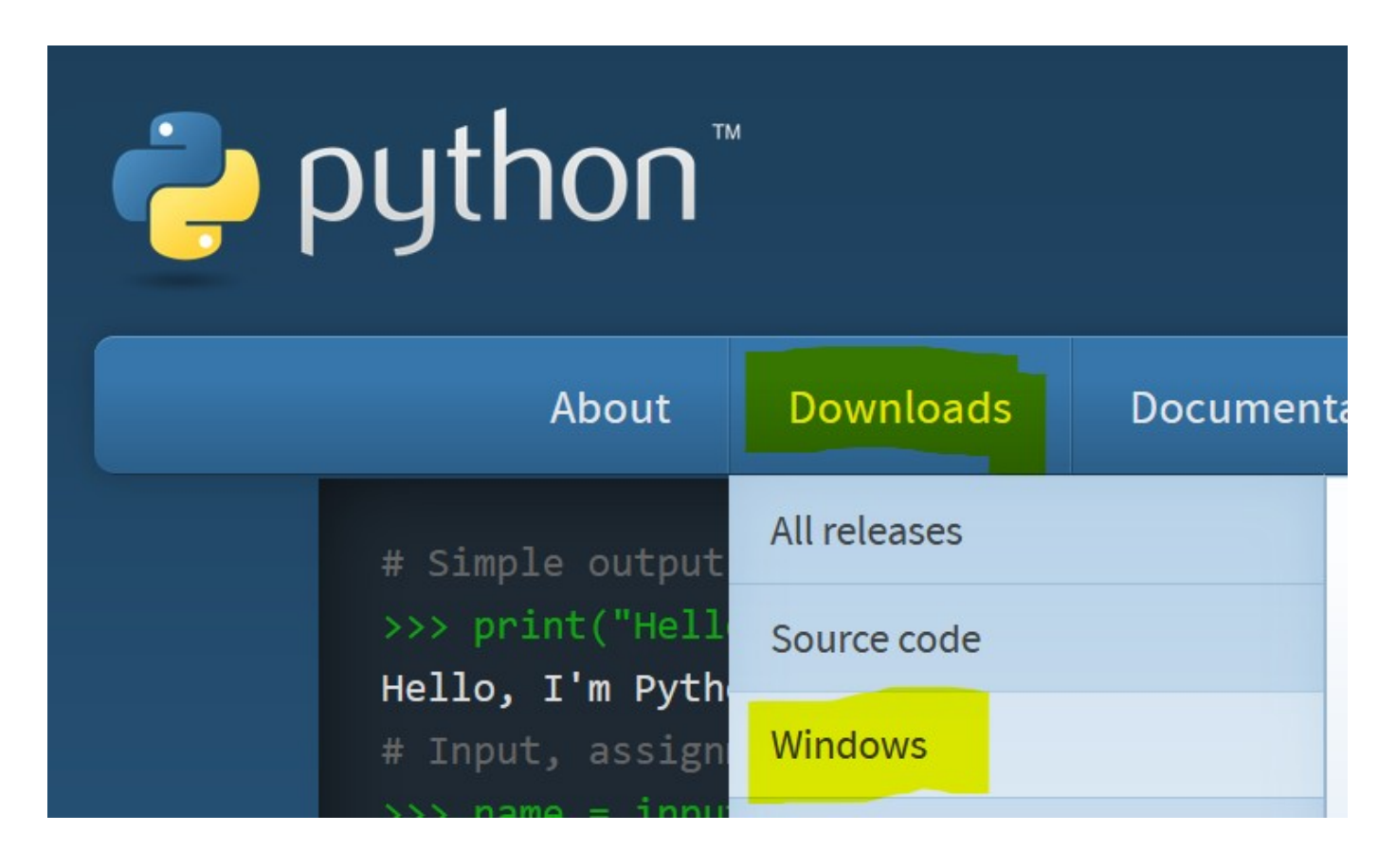

Note that Python 3.12.2 *cannot* be used on Windows 7 or earlier.

- Download Windows embeddable package (32-bit)
- Download Windows embeddable package (64-bit)
- Download Windows embeddable package (ARM64)
- Download Windows installer (32 -bit)
- Download Windows installer (64-bit)
- Download Windows installer (ARM64)

# - Double click on Python executable to start Python installation

- Check "Add python.exe to PATH"
- Customize Installation

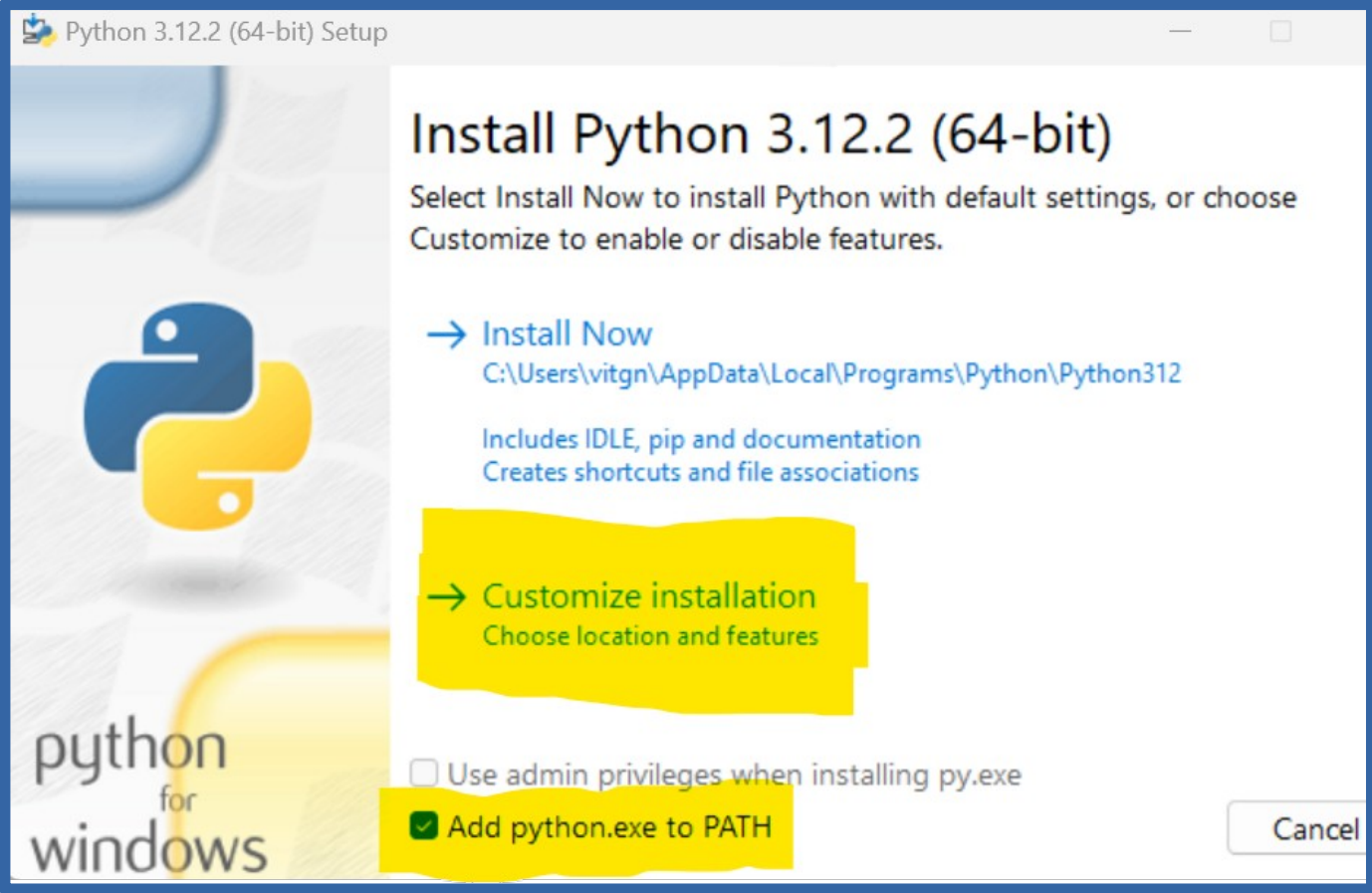

### Optional Features > check "pip" > Next

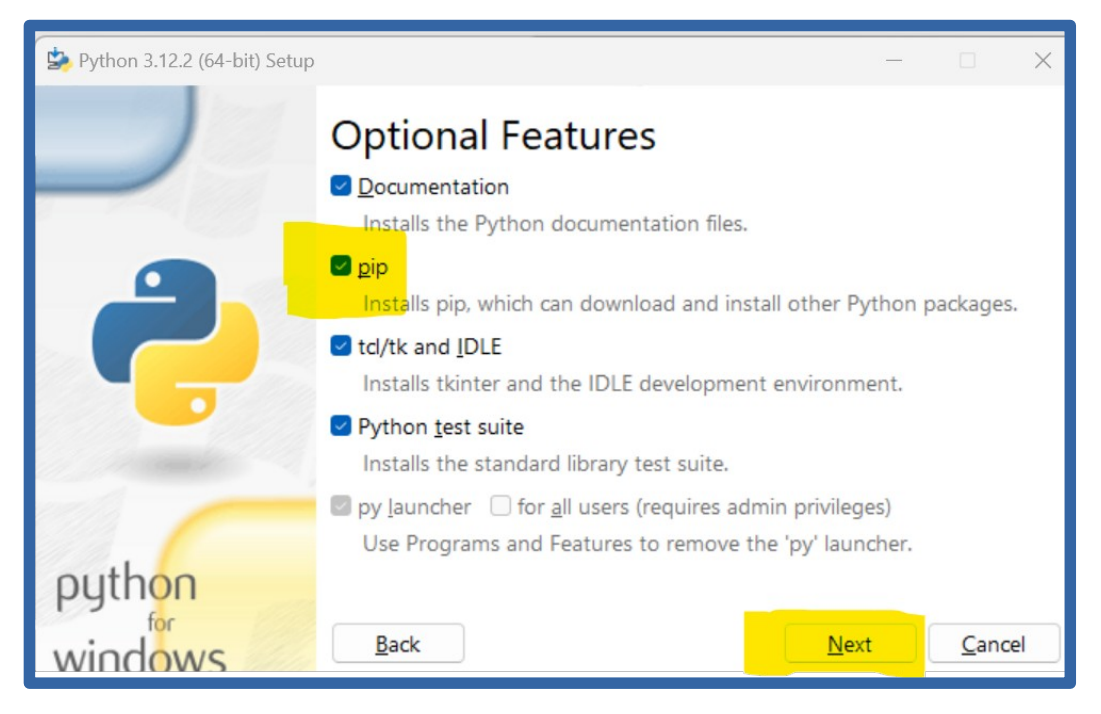

## - Advanced Options > check "Add Python to environment variables"

- Install

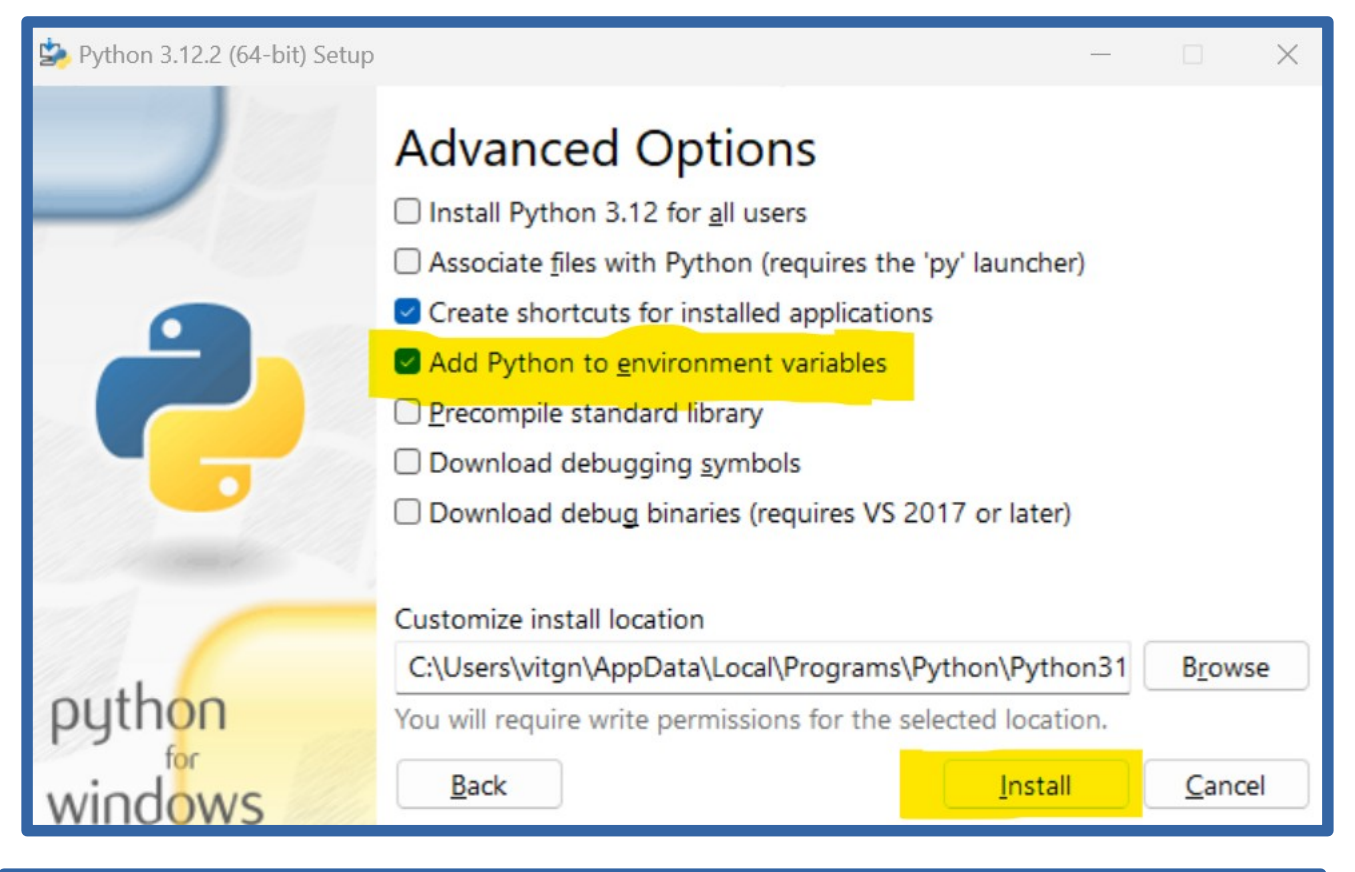

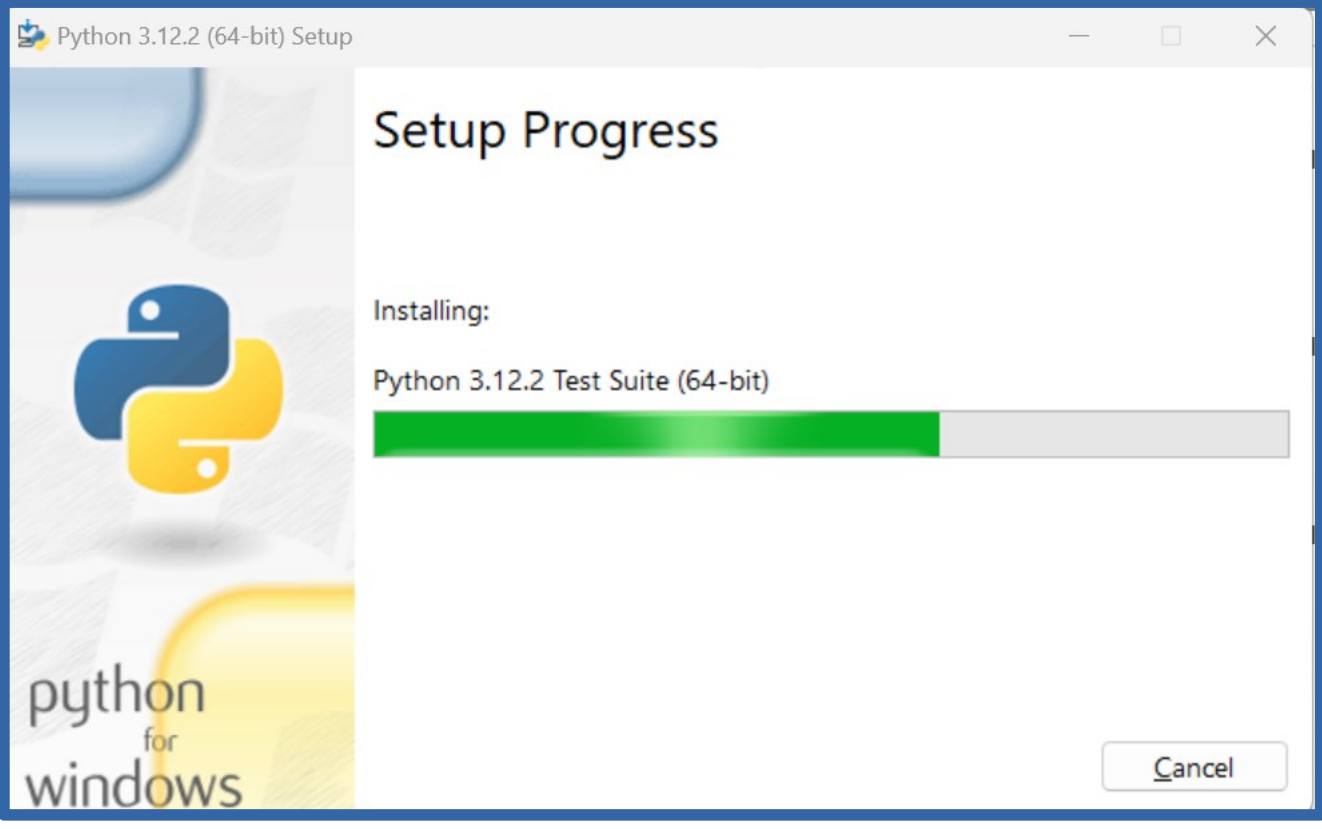

### Post install: - Open Powershell prompt

| Q powershell                 |                                 |
|------------------------------|---------------------------------|
| ← All Apps Documents         | Web Settings Folders Photos ► V |
| Best match                   |                                 |
| Windows PowerShell<br>System |                                 |
| Apps                         | Windows PowerShell              |
| 🛃 Windows PowerShell ISE     | > System                        |
| Windows PowerShell (x86)     | > 🕜 Open                        |

- Type in command: pip install openai
- Hit "Enter" key

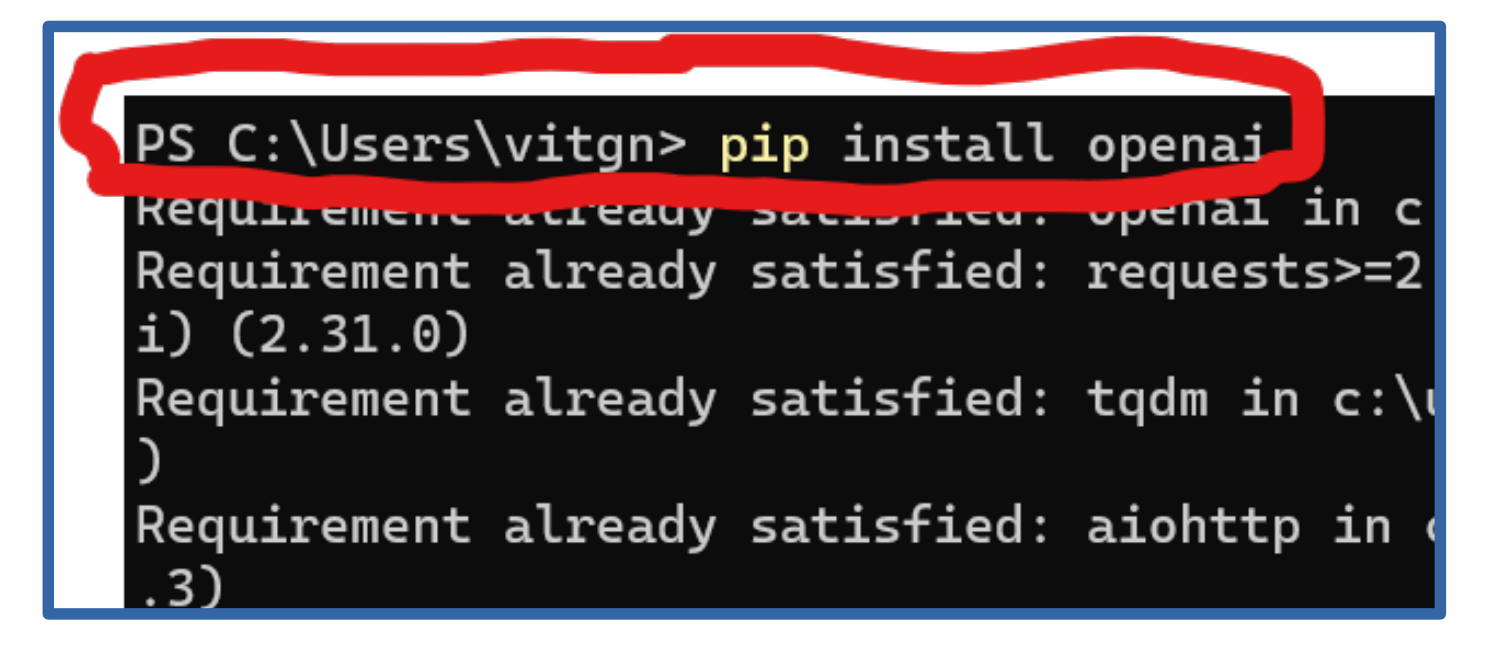

- Type the command: pip install -U python-dotenv
- Hit "Enter" key

#### PS C:\Users\vitgn> pip install -U python-dotenv

Using cached python\_dotenv-1.0.1-py3-none-any.whl.metadata (23 kB) Using cached python\_dotenv-1.0.1-py3-none-any.whl (19 kB) Installing collected packages: python-dotenv Successfully installed python-dotenv-1.0.1 PS C:\Users\vitgn>

- Type the command: pip install openai==0.28
- Hit "Enter" key

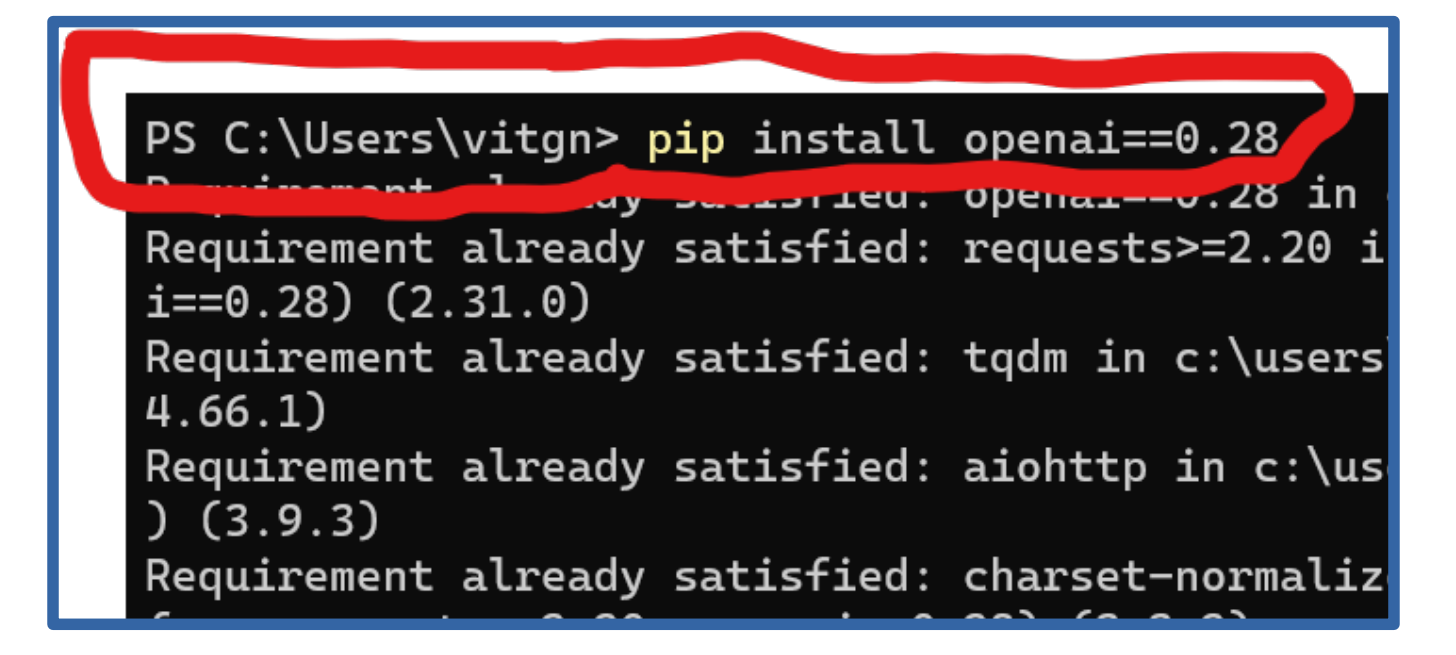

- Open IDLE, the Python Integrated Development Environment
- File > New File

| DLE Shell 3.12.2  |            |       |        |         |           |                 |       |   |     |
|-------------------|------------|-------|--------|---------|-----------|-----------------|-------|---|-----|
| File              | Edit S     | Shell | Debug  | Options | Window    | Help            |       |   |     |
| N                 | lew File   |       | Ctrl+N | រូន     | /v3.12    | .2:6abddd9      | , Feb | 6 | 202 |
| C                 | Open       |       | Ctrl+O |         |           |                 |       |   |     |
| Open Module Alt+M |            | Alt+M | γr     | ight",  | "credits" | ts" or "license |       |   |     |
| R                 | econt Filo | c     |        | ►       |           |                 |       |   |     |

Copy and paste the following code into the file: import openai import os from dotenv import load\_dotenv, find\_dotenv \_ = load\_dotenv(find\_dotenv()) os.environ['OPENAI\_API\_KEY'] = "PUT IN YOUR INDIVIDUAL API KEY THAT BEGINS WITH SK-" openai.api\_key = os.getenv('OPENAI\_API\_KEY') print ("My OpenAI API key is: ", openai.api\_key)

- NOTE: be sure to replace your API key where the red arrow is
- Save the file with a .py extension
- Goto Run > Run Module

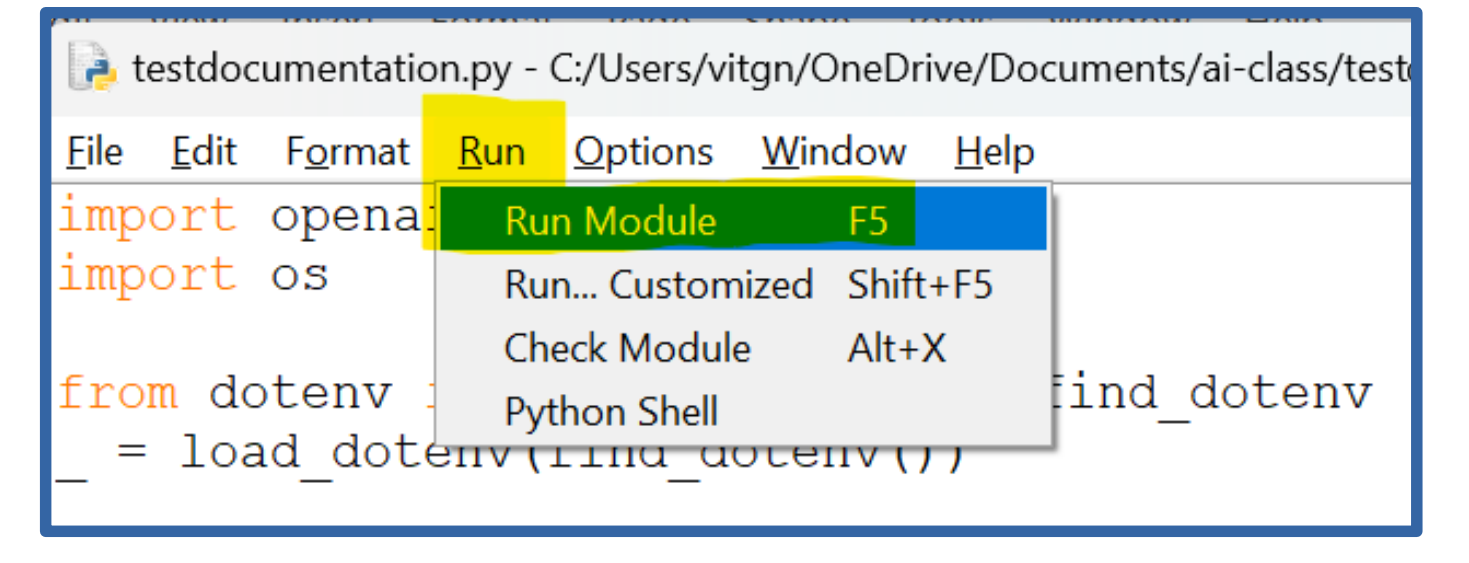

- Cut and paste each section of code from Colab

- Save and run after each section is pasted to make sure there are no errors

= RESTART: C:/Users/vitgn/OneDrive/Documents/ai-class/TestOpenAi.py My OpenAI API key is: sk This review praises the panda plush toy for being soft, cute, and having a frien dly face. However, the reviewer feels it is small for the price and suggests the re may be larger options available. The toy arrived earlier than expected. The customer is happy with the product but mentions that it is smaller than expe cted. They also mention that the shipping was faster than expected. The reviewer loves the panda plush toy for its softness and cuteness, but feels it is overpriced compared to other options. The relevant information for the Shipping department is: "It arrived a day earli er than expected." 0 Soft and cute panda plush toy loved by daughter, but small for the price. Arri ved early. 1 Great lamp with storage, fast delivery, excellent customer service, and easy a ssembly. Highly recommended. 2 Impressive battery life, but toothbrush head is too small. Good deal if bought around \$50. 3 The reviewer found the price increase after the sale disappointing and noticed a decrease in quality over time.